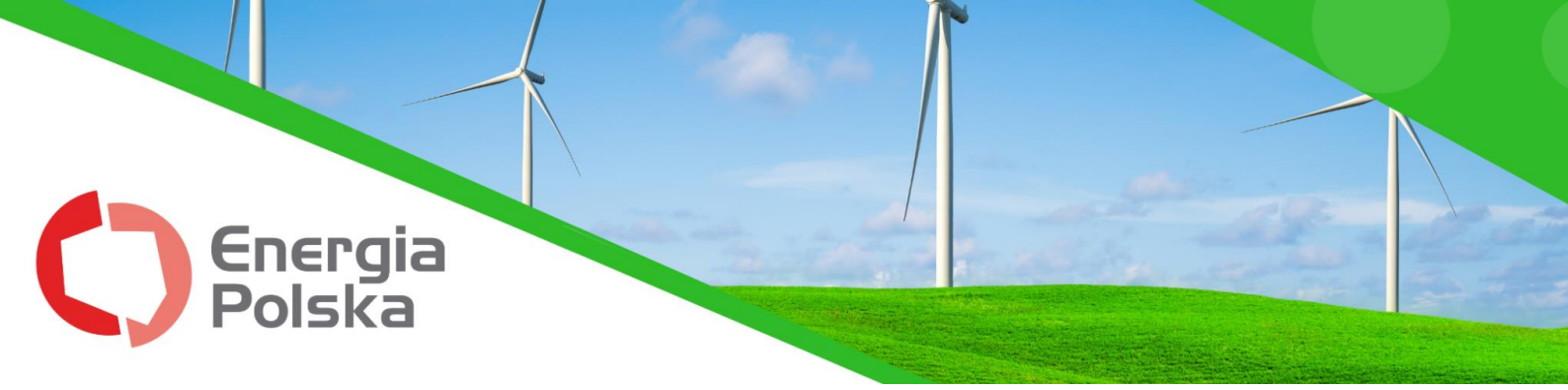

## E-BOK przewodnik

### Spis treści

| KROK 1- Załóż konto                                                  | 2 |
|----------------------------------------------------------------------|---|
| KROK 2- Zaloguj się i zintegruj z kontem Energii Polskiej Sp. z o.o. | 5 |
| PRZYKŁAD PRAWIDŁOWO PODANYCH DANYCH:                                 | 7 |
| KROK 3- Wprowadź stan licznika                                       | 8 |

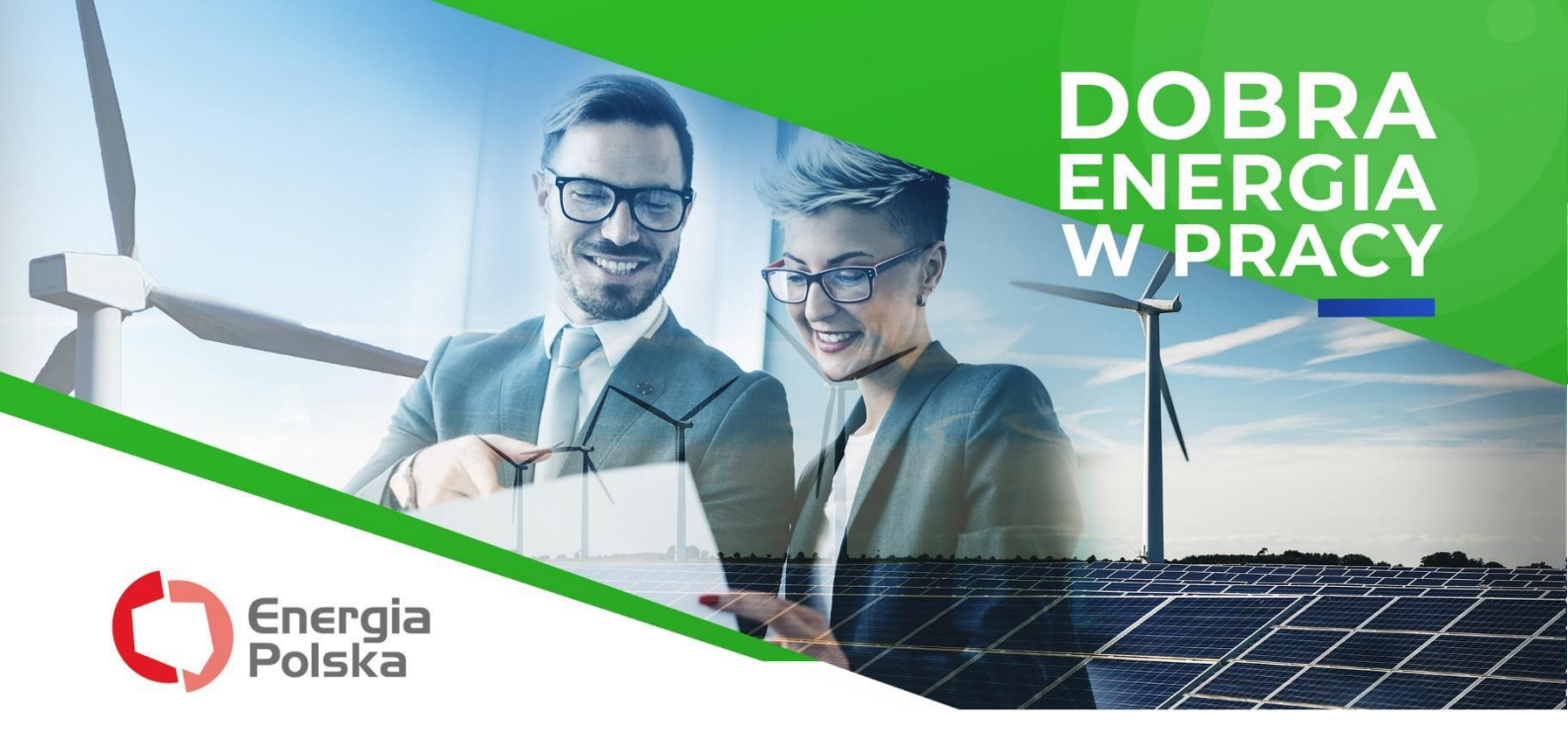

Szanowni Państwo,

Elektroniczne Biuro Obsługi Klienta powstało z myślą o Państwa komforcie i potrzebach. Umożliwia ono **stały dostęp do umów, faktur, daje również** szansę bieżącego kontrolowania zużycia energii oraz szybkiego opłacenia wszystkich rachunków.

Aby ułatwić sprawne posługiwanie się platformą, przygotowaliśmy dla Państwa **przewodnik, w którym wyjaśniliśmy w jaki sposób się zakłada i integruje konto, a także jak należy wprowadzać do systemu stan licznika.** Mamy nadzieję, że instrukcja okaże się pomocna i dzięki niej będą mogli Państwo bez problemu korzystać ze wszystkich wygodnych funkcji Elektronicznego Biura Obsługi Klienta.

 $\bigcirc$ 

ഭ

DOBRA ENERGIA

W DOBREJ CENIE

Życzymy miłej lektury.

 $\odot$ 

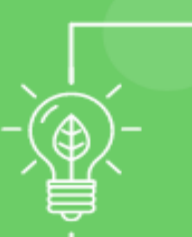

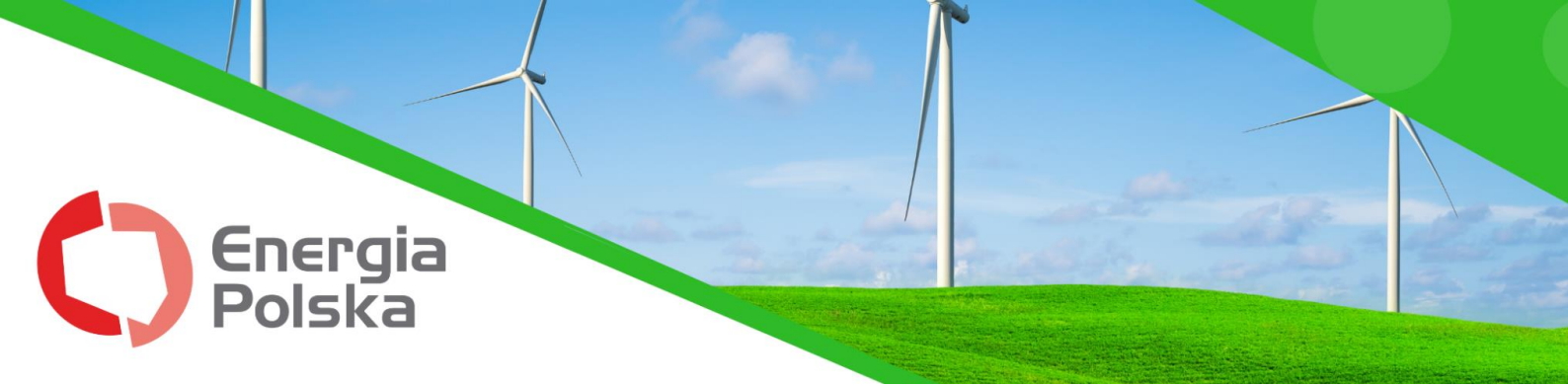

## KROK 1- Załóż konto

1. Wejdź na adres strony **www. energiapolska.com.pl**, a następnie po prawej stronie kliknij w przycisk "Biuro Obsługi Klienta" lub w link bezpośredni:

ebok.energiapolska.com.pl

2. Okno Logowanie E-BOK umożliwia **logowanie do założonego już konta** (KROK 2) lub **pierwszą rejestrację w Elektronicznym Biurze Obsługi Klienta**.

| Energia<br>Polska                                                                                    |  |
|----------------------------------------------------------------------------------------------------|--|
| Logowanie E-BOK<br>Logowanik<br>Hasło                                                                |  |
| Zapamiętaj Zaloguj<br>Zapomniałeś hasła?<br>Przejdź wiej aby je zresetować.<br>Chcesz założyć konto? |  |
| 2021 © EnergyPortal.                                                                                 |  |

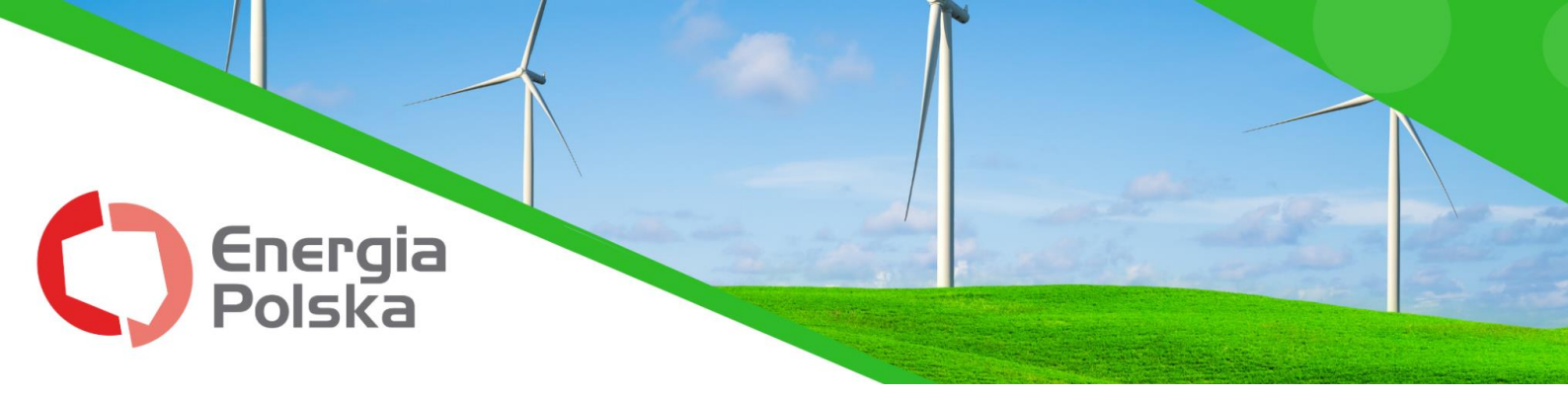

3. Zostaną Państwo przeniesieni do następnego okna:

#### Utwórz konto E-BOK.

| Dane użytkownika:                                                                                                    |
|----------------------------------------------------------------------------------------------------|
| A Wpisz imię                                                                                                    |
| A Wpisz nazwisko                                                                                                    |
| Dane nowego konta:                                                                                                    |
| 👗 E-mail                                                                                                    |
| A Hasło                                                                                                    |
| ✓ Powtórz hasło                                                                                                    |
| tzwe                                                                                                    |
| ? Wpisz litery                                                                                                    |
| Oświadczam, że zapoznałem się i<br>akceptuję treść regulaminu oraz<br>wyrażam zgodę na przetwarzanie<br>moich danych osobowych przez<br>Energia Polska Sp. z o.o. w celu<br>realizacji dostępu do<br>Elektronicznego Biura Obsługi<br>Klienta. |
| Wstecz Załóż konto                                                                                                    |
| 2021 © EnergyPortal.                                                                                                    |

Aby utworzyć konto konieczne jest podanie następujących **danych:** 

- imię
- nazwisko
- adres mailowy
- hasło
- kod weryfikacyjny

Powyższe dane nie muszą być zgodne z danymi Klienta, nie są w żaden sposób weryfikowane przez portal.

Prosimy wypełnić pola formularza do rejestracji <u>nie pomijając żadnego pola.</u> Nadmieniamy, że sugerowane jest podanie adresu e-mail, który jest zgodny z tym podanym na umowie zawartej z Energią Polska Sp. z o.o. lub podanym jako e-mail do kontaktu.

Aby rejestracja mogła być zatwierdzona należy zaznaczyć **akceptację przy oświadczeniu oraz zapoznanie się z regulaminem.** 

 $\bigcirc$ 

€

**DOBRA ENERGIA** 

W DOBREJ CENIE

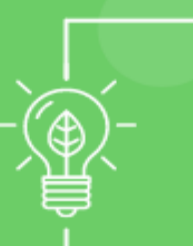

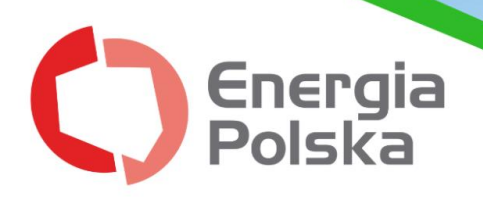

Pełna treść regulaminu korzystania z "Internetowej obsługi BOK" jest dostępna po kliknięciu w podświetlony na niebiesko link "regulamin". Po wypełnieniu wszystkich pól kliknij w **"Załóż konto".** 

4. Na podany w formularzu adres e-mail zostanie wysłany automatyczny mail w celu **zatwierdzenia rejestracji konta**.

Uwaga! W przypadku, gdy nie odnajdują Państwo na swojej skrzynce mailowej wiadomości przesłanej przez nadawcę "Energia Polska" – (pełny adres system@energiapolska.com.pl), prosimy również sprawdzić SPAM.

#### WITAMY W E-BOK ENERGIA POLSKA

Drogi Kliencie, dziękujemy za rejestrację w E-BOK Energii Polskiej.

Twoja nazwa użytkownika to a

com.pl.

Aby dokończyć rejestrację, prosimy kliknąć w link: https://ebok.energiapolska.com.pl/confirm-email/MTE0NQ:1ntTln:tR39Uc0\_JDrLK-VvaVAFIzMyOyY/.

W razie pytań prosimy o kontakt e-mailowy lub telefoniczny.

Energia Polska Sp. z o.o. Infolinia: +48 71 715 28 94 Email: <u>bok@energiapolska.com.pl</u>

5. W przesłanej wiadomości należy kliknąć w znajdujący się tam **link** lub przekopiować go do przeglądarki.

6. Twoje konto zostało zatwierdzone.

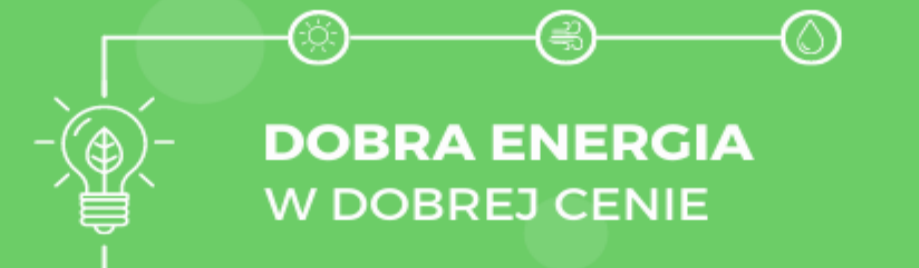

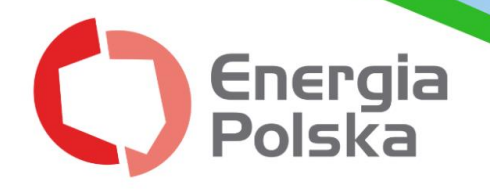

## KROK 2- Zaloguj się i zintegruj z kontem Energii Polskiej Sp. z o.o.

Po zalogowaniu "samouczek" poprowadzi po dalszych krokach rejestracji, aby móc w pełni korzystać ze wszystkich możliwości "Internetowej obsługi BOK".

Między innymi będą mieli Państwo **wgląd do informacji** o wystawionych fakturach, saldzie, statusie umowy i okresie trwania, zgodach, a także dostęp do panelu umożliwiającego podanie stanu licznika.

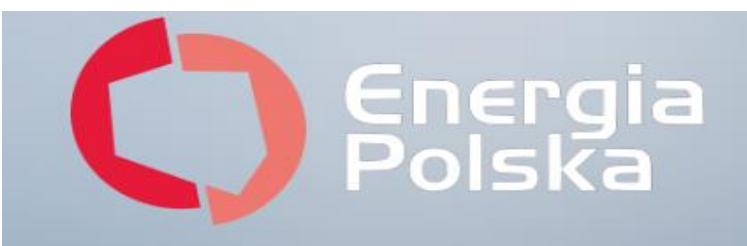

# Potwierdź adres e-mail

Prosimy potwierdzić, że adres e-mail

należy do użytkownika

com.pl.

Potwierdzenie jest wymagane, aby móc się zalogować.

Potwierdź

2021 © EnergyPortal.

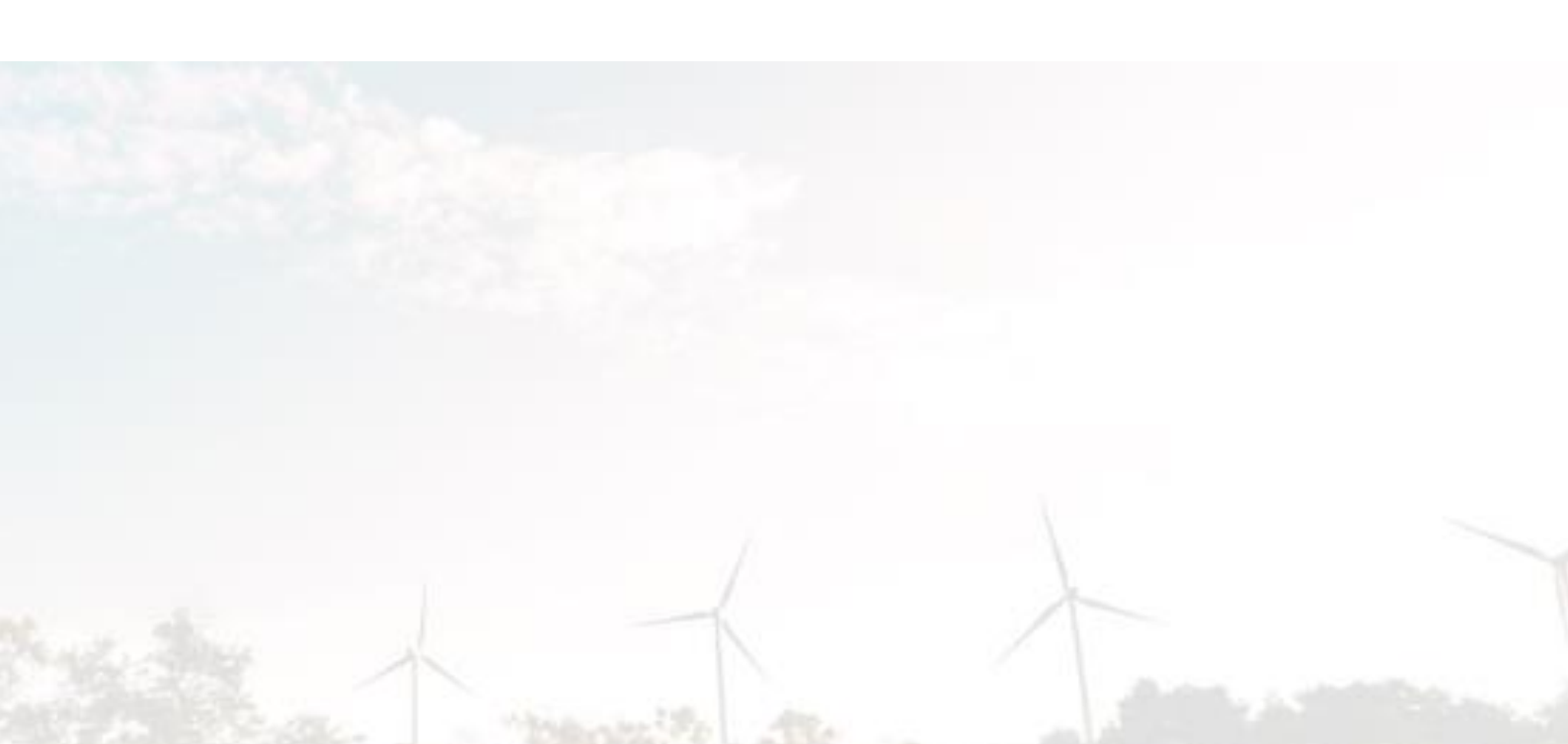

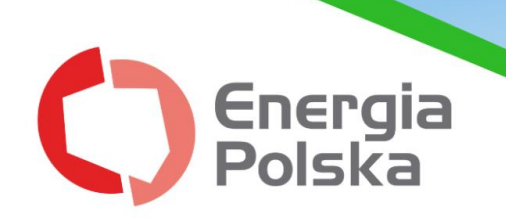

1. Należy zalogować się do konta E-BOK (login to adres e-mail).

2. Po utworzeniu konta użytkownika kolejnym krokiem jest <u>przypisanie</u> <u>Klienta, do którego danych chcemy mieć dostęp w portalu.</u> Podczas pierwszego logowania system automatycznie podpowiada kolejne kroki i kieruje do formularza weryfikacyjnego.

3. Klikamy "DALEJ" – pojawiają nam się dane użytkownika.

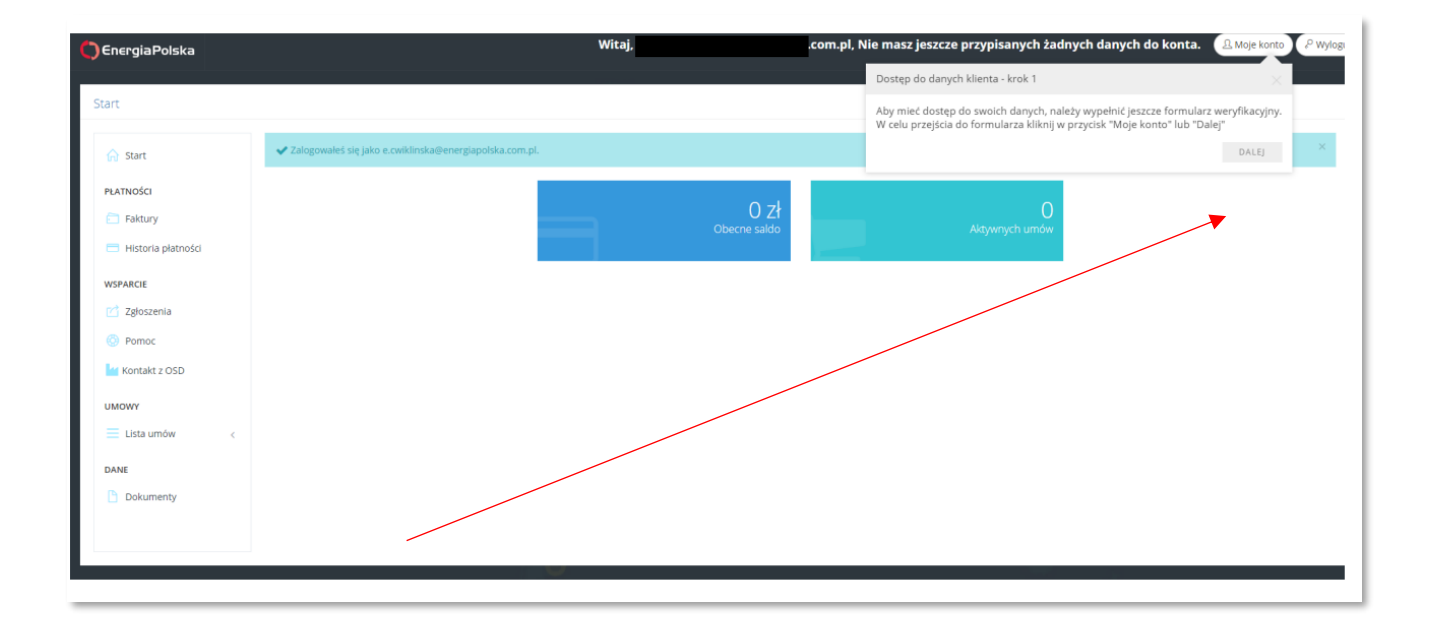

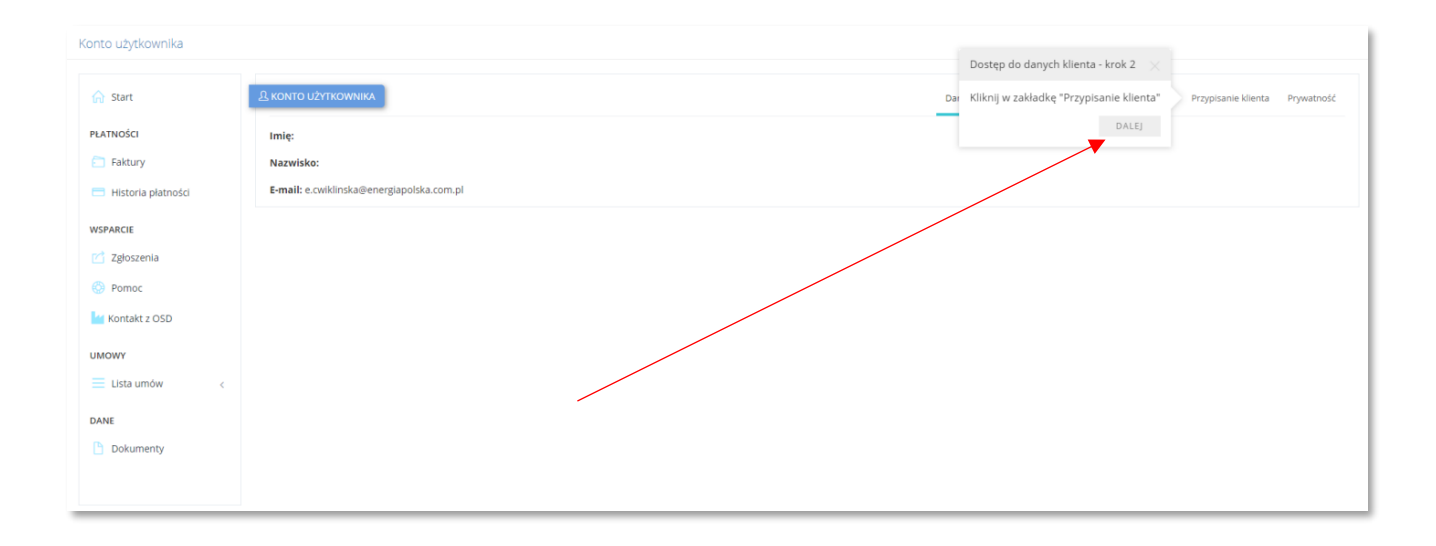

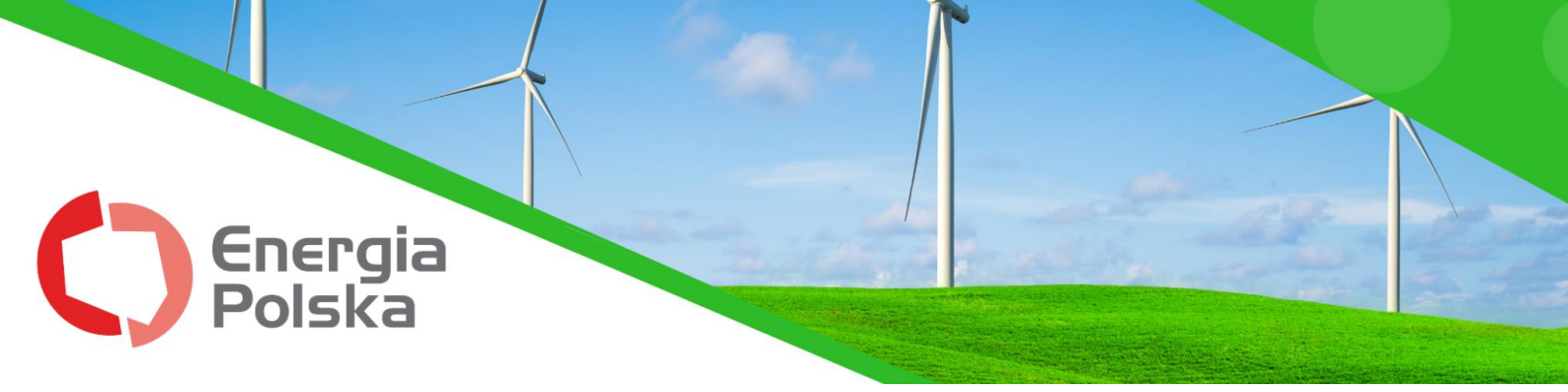

4. Następnie konieczne jest podanie **danych Klienta**, zgodnych z tymi, które zostały podane w umowie:

- hasło, którym użytkownik loguje się do E-BOK,
- PESEL w przypadku klientów indywidualnych,
- NIP w przypadku klientów biznesowych,
- numer klienta w formacie czterocyfrowym (widnieje w fakturze po literce K),
- nr telefonu z umowy w formacie +48\_\_\_\_\_

## PRZYKŁAD PRAWIDŁOWO PODANYCH DANYCH:

| Kor | hto | וליד | tko  | 14/0 | ika   |
|-----|-----|------|------|------|-------|
| NO1 | ico | uz   | ytho | 1144 | in ci |

| 🔒 Start              | <u>Ω</u> κοντο υżytkownika                                      |                                       | Dan | ie użytkownika | e użytkownika – Zmiana hasła | e użytkownika Zmiana hasła Zmiana e-mail | e użytkownika Zmiana hasła Zmiana e-mail Przypisanie klienta |
|----------------------|-----------------------------------------------------------------|---------------------------------------|-----|----------------|------------------------------|------------------------------------------|--------------------------------------------------------------|
| PŁATNOŚCI            | Proszę podać dane w celu weryfikacji dostępu do danych klienta. |                                       |     |                |                              |                                          |                                                              |
| Faktury              | Haslo                                                           | Dostęp do danych klienta - krok 3 $$  |     |                |                              |                                          |                                                              |
| 💳 Historia płatności |                                                                 | Wypełnij formularz i kliknij "Wyślij" |     |                |                              |                                          |                                                              |
| WSPARCIE             | Pesel                                                           | POWTÓRZ SAMOUCZEK ROZUMIEM            |     |                |                              |                                          |                                                              |
| 🕜 Zgłoszenia         | Nip                                                             |                                       |     |                |                              |                                          |                                                              |
| Pomoc                | 1123456789<br>Numer klienta                                     |                                       |     |                |                              |                                          |                                                              |
| Kontakt z OSD        | 1234                                                            |                                       |     |                |                              |                                          |                                                              |
| UMOWY                | Numer telefonu<br>+48123123123                                  |                                       |     |                |                              |                                          |                                                              |
| 📃 Lista umów <       |                                                                 |                                       |     |                |                              |                                          |                                                              |
| DANE                 | Wyślij Anuluj                                                   |                                       |     |                |                              |                                          |                                                              |
| Dokumenty            |                                                                 |                                       |     |                |                              |                                          |                                                              |
|                      |                                                                 |                                       |     |                |                              |                                          |                                                              |

5. Po kliknięciu 'Wyślij' Klient zostaje przypisany do konta użytkownika.

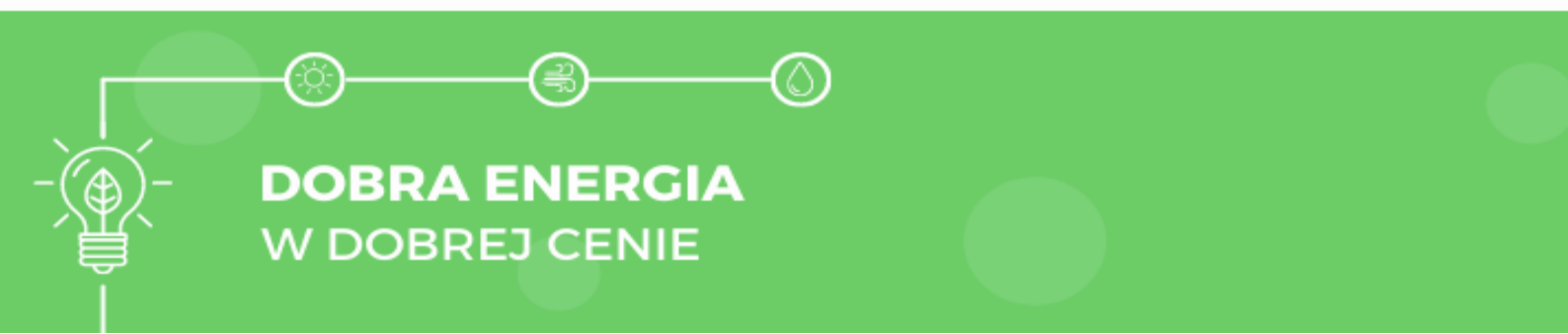

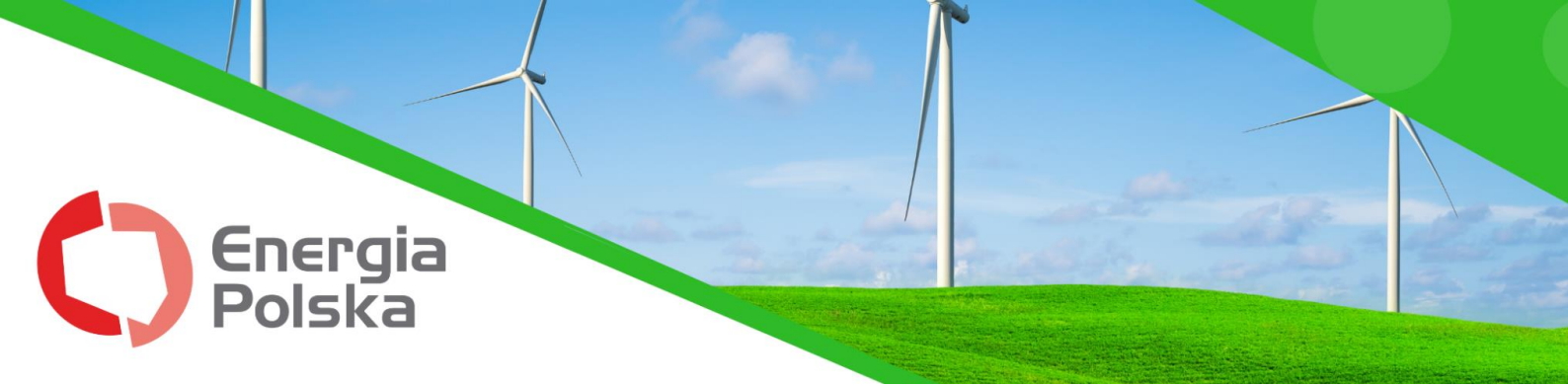

| Konto użytkownika  |                                                                               |   |
|--------------------|-------------------------------------------------------------------------------|---|
| 分 Start            | ✓ Pomyślnie przypisano do klienta numer 3842.                                 | × |
| PŁATNOŚCI          | A KONTO UŻYTKOWNIKA Zmiana hasła Zmiana e-mail Przypisanie klienta Prywatność | } |
| Historia płatności | Imię:<br>Nazwisko:                                                            |   |
| WSPARCIE           | E-mail: ecom.pl                                                               |   |
| O Pomoc            |                                                                               |   |
| Kontakt z OSD      |                                                                               |   |
| 🗮 Lista umów <     |                                                                               |   |
| DANE<br>Dokumenty  |                                                                               |   |
| y                  |                                                                               |   |

## KROK 3- Wprowadź stan licznika

1. Po zalogowaniu się do "Internetowej obsługi BOK" w panelu startowym należy kliknąć w przycisk **"Aktywnych umów":** 

| Start              |                                       |
|--------------------|---------------------------------------|
| 分 Start            | 0 zł 2<br>Obecne sałdo Aktywnych umów |
| PŁATNOŚCI          |                                       |
| Faktury            |                                       |
| Historia płatności |                                       |
| WSPARCIE           |                                       |
| 🗹 Zgłoszenia       |                                       |
| Kontakt z OSD      |                                       |
| UMOWY              |                                       |
| 📃 Lista umów <     |                                       |

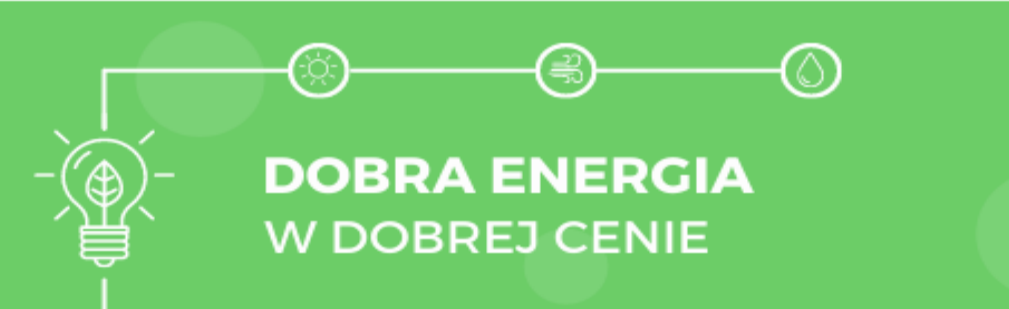

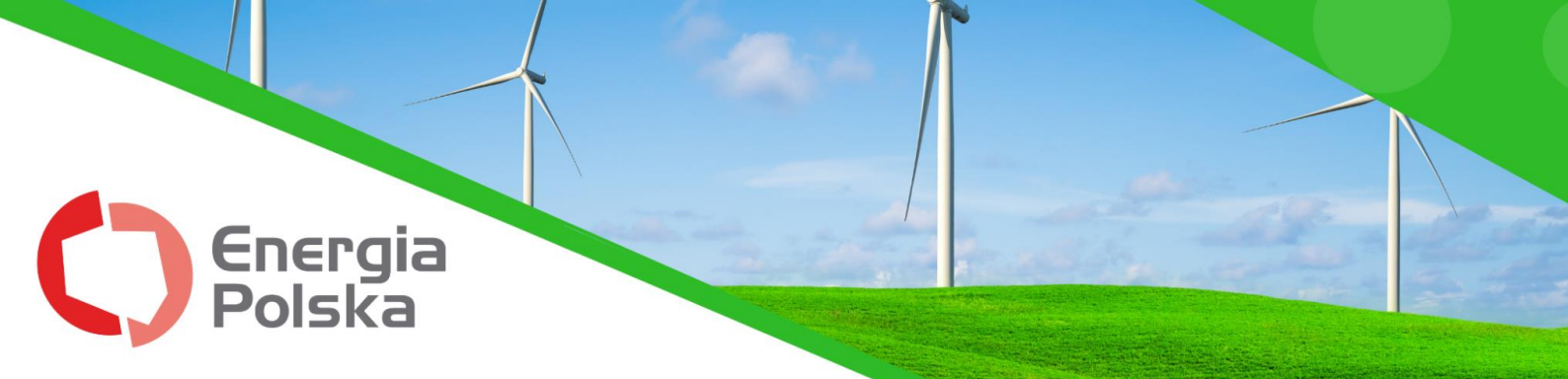

2. Wybieramy z listy **nr umowy**, której dotyczy miejsce usługi, dla której chcą Państwo podać stan licznika.

3. Następnie należy przejść do zakładki "Aktywne elementy umowy".

| Umowy • 2016/ • Szcze | egóły         |                                                                                  |
|-----------------------|---------------|----------------------------------------------------------------------------------|
| 分 Start               | UMOWA NR      | Szczegóły Aktywne elementy umowy Nieaktywne elementy umowy Zgody Dane kontaktowe |
| PŁATNOŚCI             | 🚨 PODPISANA Z |                                                                                  |
| E Faktury             |               |                                                                                  |
| Historia płatności    | (****         |                                                                                  |
| WSPARCIE              | UMOWA Z DNIA  | DATA KOŃCA OBOWIĄZYWANIA                                                         |
| 🗹 Zgłoszenia          | 2016-09-29    | 2018-12-31                                                                       |
| 🕍 Kontakt z OSD       |               |                                                                                  |

4. Na liście wyświetlą się **wszystkie objęte umową punkty poboru**. Przy odpowiednim numerze PPE należy kliknąć w przycisk **"Wyślij stan licznika"**. Numer PPE można również znaleźć na fakturze w szczegółowych informacjach do faktury.

| 🔓 Start                                                 | UMOWA NR     |             |            |                                      | Szczegó | ły Aktywne elemen      | ty umowy       | Nieaktywne eleme | nty umowy | Zgody Dane kontaktov |
|---------------------------------------------------------|--------------|-------------|------------|--------------------------------------|---------|------------------------|----------------|------------------|-----------|----------------------|
| PŁATNOŚCI                                               | ⊳ Lista akty | wnych punkt | ów poboru  | energii                              |         |                        |                |                  |           |                      |
| <ul> <li>Faktury</li> <li>Historia płatności</li> </ul> | Numer<br>PPE | Początek    | Koniec     | Szacowane<br>roczne zużycie<br>[MWh] | Taryfa  | Okres<br>rozliczeniowy | Numer<br>umowy | Strona<br>umowy  | Płatnik   |                      |
| WSPARCIE                                                |              | 2016-11-01  | 2018-12-31 | 3.000                                | G11     | Zgodny z<br>pomiarami  | 2016/          |                  |           | Vyślij stan licznika |
| Kontakt z OSD                                           |              |             |            |                                      |         |                        |                |                  |           |                      |

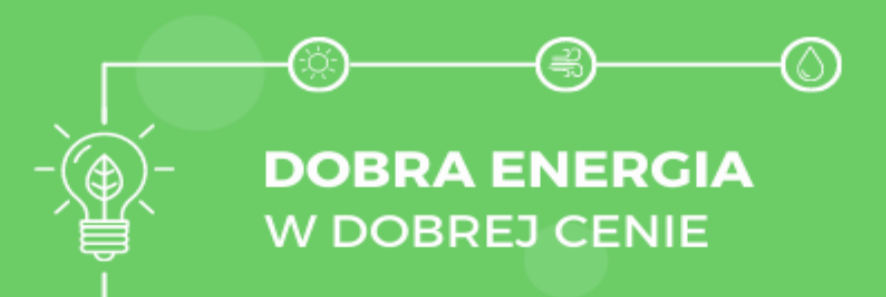

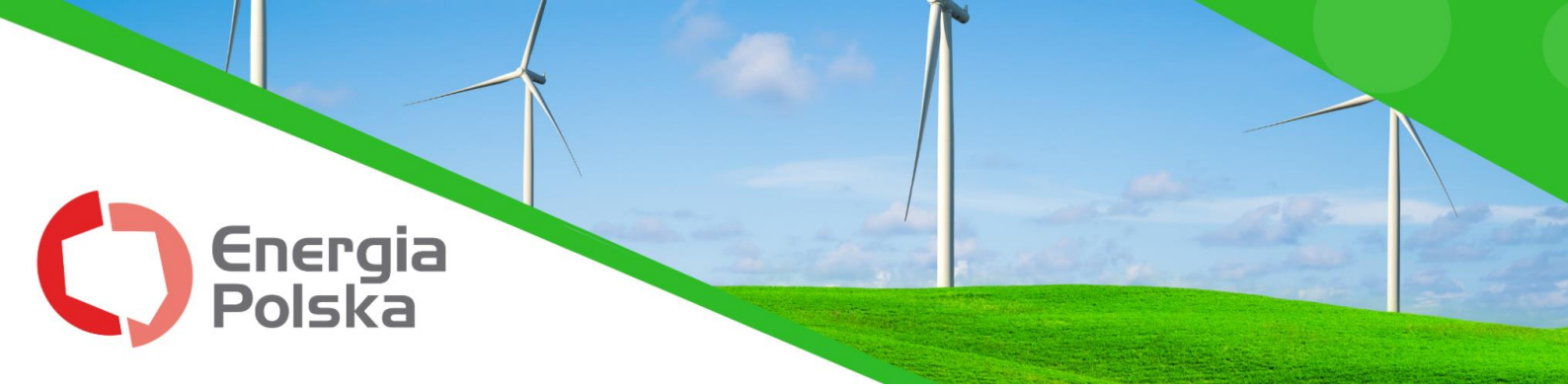

5. Po pojawieniu się okna do wypełnienia należy podać **datę odczytu** oraz **aktualne wskazania** licznika oraz kliknąć przycisk <u>wyślij.</u>

| ANE OSTATNIEGO ODO            | 2710               |                                      |                     |
|-------------------------------|--------------------|--------------------------------------|---------------------|
| 08.09.<br><sub>Da</sub>       | 2017<br>ta odczytu | 6617.0 kW<br>wskazanie stref         | ′h<br><sub>ӯ1</sub> |
|                               |                    |                                      |                     |
|                               |                    |                                      |                     |
|                               |                    |                                      |                     |
| /PROWADŹ DANE N               | OWEGO ODCZY        | ти                                   |                     |
| PROWADŹ DANE N<br>ita odczytu | OWEGO ODCZY        | TU<br>Aktualne wskazanie w strefie 1 |                     |

6. Podany przez Państwa stan licznika został automatycznie wysłany do odpowiedniego działu na adres Energii Polskiej Sp. z o.o.

Dziękujemy za współpracę oraz zarejestrowanie konta w Internetowej Obsłudze BOK! Zespół Energii Polskiej Sp. z o.o.

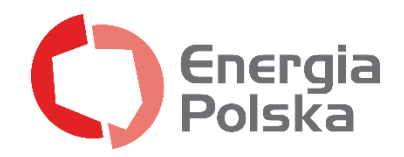